# SQL commands in Webmin

### Contents

- 1 Overview
- 1 Overview
  2 Login to Webmin
  3 Access the MySQL Database Webmin Module
  4 Select the database to work with
  5 View the tables within the selected database
- 6 Executing SQL commands

#### **Overview**

This document illustrates how to execute SQL Commands through the Webmin appliance feature. For a list of MySQL commands see MySQL Queries How To Guide.

#### Login to Webmin

For information on logging into Webmin and troubleshooting information, see the Webmin How To Guide.

## Access the MySQL Database Webmin Module

You can access the MySQL component of Webmin by clicking Servers -> MySQL Database Server:

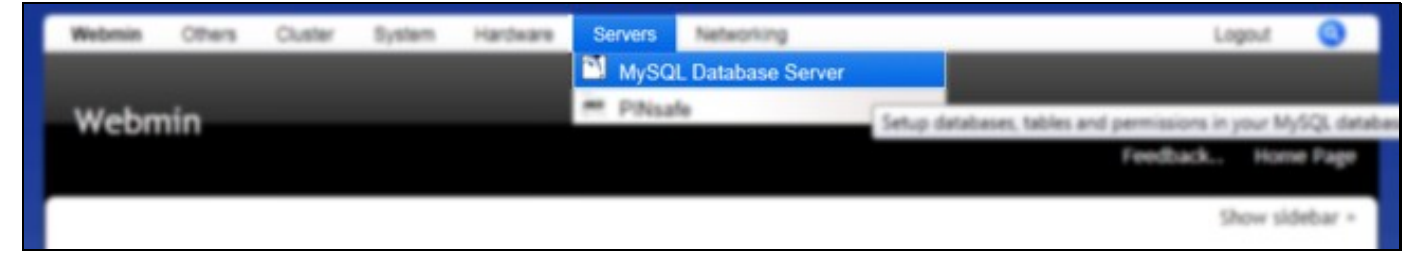

#### Select the database to work with

From the MySQL screen you can access the pinsafe\_rep database to perform queries against it:

| Webmin        | Others        | Cluster   | System        | Hardware        | Servers    | Networking      |                              | Logout                   | 0       |
|---------------|---------------|-----------|---------------|-----------------|------------|-----------------|------------------------------|--------------------------|---------|
|               |               |           |               |                 |            |                 |                              |                          |         |
| MySQI         | Datal         | base S    | Server        |                 |            |                 |                              |                          |         |
| MySQL version | 5.0.22        |           |               |                 |            |                 |                              |                          | Help    |
|               |               |           |               |                 |            |                 |                              | Show si                  | debar » |
| MvSC          | )L Data       | bases     |               |                 |            |                 |                              | 51011 51                 | debai   |
| Coloct a      | II i lauart   | coloction | I Create a    | nou databas     | _          |                 |                              |                          |         |
| Select a      | u.   invert   | selection | i.   Create a | new databas     | æ.         |                 | ~                            |                          |         |
|               |               | 3         |               |                 | 1          |                 |                              | 9                        |         |
|               | -             |           |               | 9               |            |                 | -                            | _                        |         |
|               | Information   | on_schema |               | 🗀 my            | sql        |                 | D pinsafe                    | pinsafe_rep              |         |
| Select a      | ll.   Invert  | selection | .   Create a  | new databas     | e.         |                 |                              |                          |         |
| Drop          | Selected Da   | atabases  |               |                 |            |                 |                              |                          |         |
|               |               |           |               |                 |            |                 |                              |                          |         |
| Globa         | l Optio       | ns        |               |                 |            |                 |                              |                          |         |
|               |               |           | 6             |                 |            |                 |                              |                          |         |
|               | So            |           |               | 5               |            | 60              |                              | 1                        |         |
| Us            | er Permission | 15        | Database P    | ermissions      | Host       | Permissions     | Table Permissions            | Field Permissions        |         |
|               |               |           | 6             |                 |            | 0               |                              |                          |         |
|               | MysqL         |           | 2             | 0               |            | <b>S</b>        | 1                            |                          |         |
| My/SQL 5      | erver Config  | uration   | Database Co   | onnections      | MySQL S    | ystem Variables | Change Administration        |                          |         |
|               |               |           |               |                 |            |                 | Password                     |                          |         |
|               |               |           |               |                 |            |                 |                              |                          |         |
| Stop /        | MySQL Serve   | er C      | lick this but | ton to stop the | he MySQL d | atabase server  | on your system. This will pr | revent any users or prog | rams    |
| Backu         | ip Databases  |           | lick this but | ton to setup    | the backup | of all MySQL d  | atabases, either immediate   | ly or on a configured    |         |
|               |               | S         | chedule.      |                 |            |                 |                              |                          |         |
|               |               |           |               |                 |            |                 |                              |                          |         |
|               |               |           |               |                 |            |                 |                              |                          |         |
|               |               |           |               |                 |            |                 |                              |                          | admin   |
|               |               |           |               |                 |            |                 |                              |                          |         |

## View the tables within the selected database

After selecting the database you want to work with (usually pinsafe\_rep), you can view the tables within the database:

| in Database                     |                                 |                                   |                                      | Help., Module Ind                           |
|---------------------------------|---------------------------------|-----------------------------------|--------------------------------------|---------------------------------------------|
| pinsafa_rep                     |                                 |                                   |                                      | Show sidebar                                |
| ielect all.   Invert selection. |                                 |                                   |                                      |                                             |
|                                 |                                 |                                   |                                      |                                             |
| T ATTROUTES                     | 1" pevices                      | 1 POGATA                          | f" moves                             | 1" INGATEC                                  |
|                                 |                                 | 1000                              | 100                                  |                                             |
| C record                        | C DOGATT                        | C DALATA                          | T INTATI                             | C assets                                    |
|                                 | 100                             | ET?)                              | 100                                  |                                             |
|                                 |                                 |                                   |                                      |                                             |
| I PRISPER                       | 1 PIGATL                        | I PINGATEM                        | T. PREAPEN                           | I PIKSATED                                  |
|                                 |                                 |                                   |                                      |                                             |
| I REGISTRATIONREVS              | IT supprivices                  | I usenervices                     | [1] usos                             | I" VERIDA                                   |
| ALCHOO<br>12045<br>HELLIOTER    | Dista Foo<br>Distas<br>Distac W | GARCEPOD<br>Bright<br>Bright Dire | C ARC/00<br>C1046<br>C HELLO 19      | Distit Foo<br>Dista<br>Distant<br>Distant W |
| Banna                           | Bitter                          | Batter                            | Bister                               | Bitter                                      |
| I E                             | L B                             | C D                               | L A                                  | Г                                           |
| C 1940                          | Build W                         | C States                          | C 12040<br>C 446-00 100<br>C Hittory |                                             |
|                                 | Enter<br>F                      | Comm<br>P pevicno                 | Comer                                |                                             |
|                                 |                                 |                                   |                                      |                                             |
| elect all.   Invert selection.  |                                 |                                   |                                      |                                             |
| Drop Selected Objects           |                                 |                                   |                                      |                                             |

# **Executing SQL commands**

From the above screen you can click on the Execute SQL button. You will then be taken to a screen where you can enter an SQL command:

| Help., Module Index |
|---------------------|
| Help., Wodule Index |
|                     |
| Show sidebar +      |
|                     |
|                     |
|                     |
|                     |
|                     |
|                     |
|                     |
|                     |
|                     |

Enter the SQL query into the text box then click on Execute:

| Execute SQL Run SQL from file Import text file                                                                                                    |                                                                             |
|----------------------------------------------------------------------------------------------------|-----------------------------------------------------------------------------|
| Enter an SQL command to execute on database pinsafe_rep                                                                                                    |                                                                             |
| SELECT U.H Username, A1.D CreationTime, A2.D LoginTime FROM<br>PINSAFEJ U INNER JOIN PINSAFEN A1 ON U.G = A1.A AND A1.C = 3<br>LEFT OUTER JOIN PINSAFEN A2 ON U.G = A2.A AND A2.C = 0 |                                                                             |
| Or select a previous SOL command : SELECT U.H Username, A.D LoginTim                                                                                                    | + FROM PINSAFEJ U INNER JOIN PINSAFEN A ON U.G   Edit Previous Clear Histor |

#### The output will be displayed:

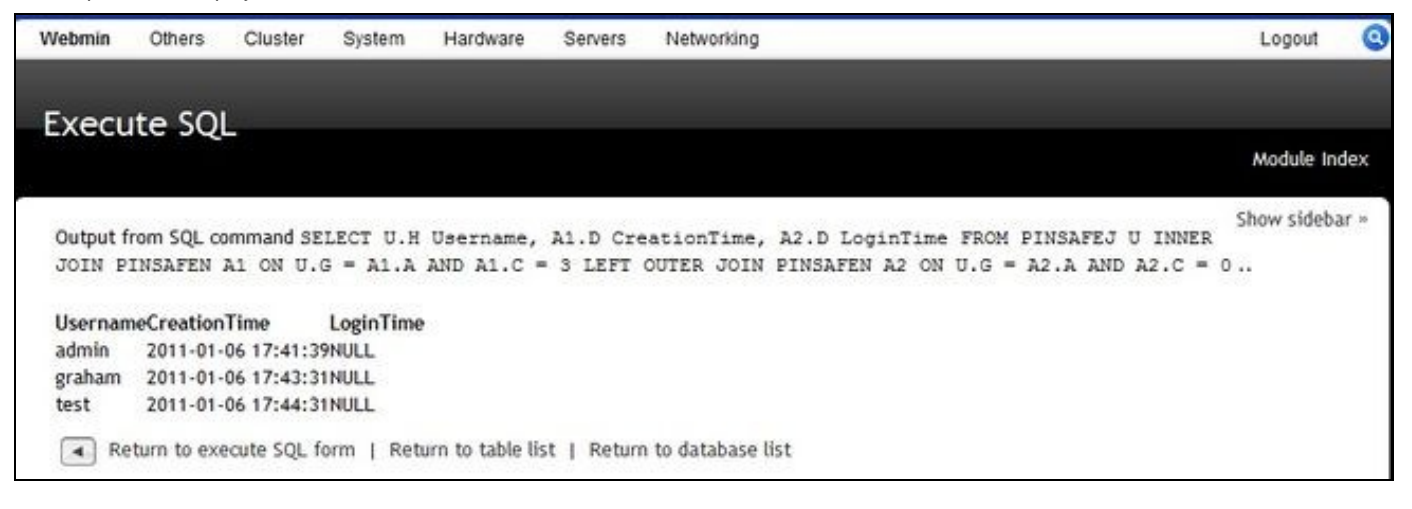